## 通过 CARSI 联盟访问 ProQuest 资源流程

北京林业大学图书馆制作 2020-02-09

1、在浏览器地址栏输入我校专用网址

<u>https://search.proquest.com/?accountid=42626</u>,若在校园网内,可直接访问; 若在校园网之外,请进行第二步操作。

2、在登陆页面,输入北京林业大学一卡通用户名和密码。

| またまれまた学<br>BEIJING FORESTRY UNIVERSITY                                                                                                    |
|----------------------------------------------------------------------------------------------------|
| 査課判 ProQuest PROD SP                                                                                                    |
| 账号                                                                                                    |
|                                                                                                    |
| <b>密</b> 円                                                                                                    |
| □ 不保存账号信息                                                                                                    |
| □ 清餘历史授快信具                                                                                                    |
| 登录                                                                                                    |
| ProQuest provides<br>ProQuest provides<br>subscription access it numerous premium<br>technical journals, dissertations and other<br>information databases. |

3、登录成功后,开始使用 ProQuest。

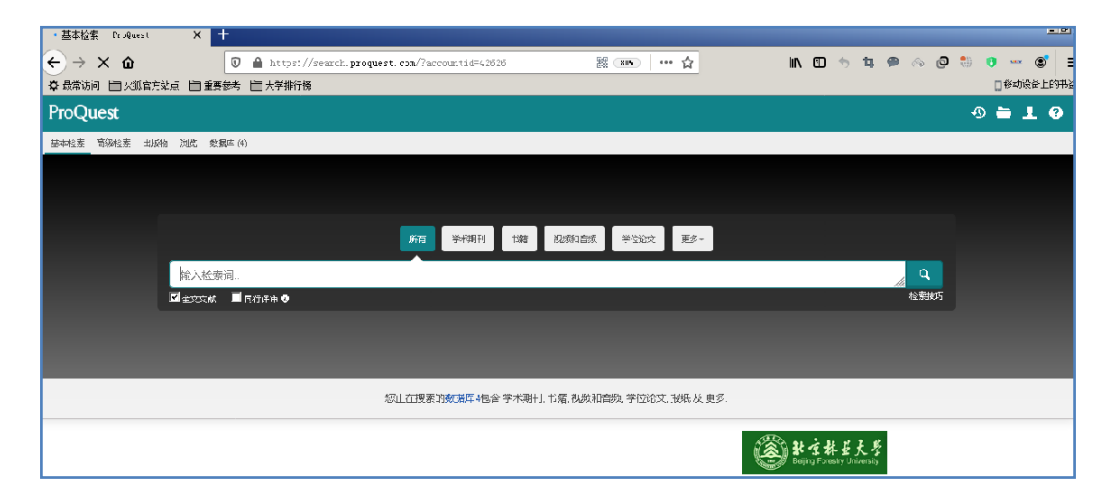